## **Joining Live Sessions**

- Be sure to join the session at least 15 minutes prior to start. Follow the link
  <u>http://elluminate.gavirtualschool.org/doe</u>. On the main page (top right hand corner asks for a log
  in) YOU DO NOT NEED a log in or password on this screen.
- 2. Click on the session name.

| Elluminate live!"<br>MANAGER                           |                                               | Log  | in Nan<br>asswo<br>Le | ne: [<br>rd: [<br>xg In |        | S      | J     | d?            |
|--------------------------------------------------------|-----------------------------------------------|------|-----------------------|-------------------------|--------|--------|-------|---------------|
| Sessions Recordings Help                               |                                               |      |                       | 1                       | 1arch  | 2010   |       | >>            |
|                                                        |                                               | _    | <u>Sun</u>            | Mon                     | Tue    | Wed 1  | Thu F | ri <u>Sat</u> |
| Sessions                                               |                                               |      | 28                    | 01                      | 02     | 03     | 04 0  | 5 06          |
| 363510115                                              |                                               |      | 14                    | 15                      | 16     | 17     | 11 1  | 2 13<br>9 20  |
|                                                        |                                               |      | 21                    | 22                      | 23     | 24     | 25 2  | 6 27          |
| for Mar 5, 2010 (times shown in Eastern Standard Time) |                                               |      | 28                    | 29                      | 30     | 31     |       |               |
| Search Session Name for                                | Search Clear                                  | Toda | y   Th                | is We                   | ek   1 | This M | onth  | This Year     |
| Time 🔺                                                 | Session Nar                                   | С    | reate                 | ed By                   | y      |        | P     | wd?           |
| Mar 5, 2010 8:00 AM EST - Mar 5, 2010 9:00 AM EST      | TAA Session Left Click sessments              | R    | bert                  | - Ski                   | p Bro  | wn     |       |               |
| Mar 5, 2010 11:30 AM EST - Mar 5, 2010 12:30 PM EST    | 21st CCLC Deadliney and Details               | Ba   | arbara                | a Lun                   | sford  |        |       | <b>•</b>      |
| Mar 5, 2010 12:15 PM EST - Mar 5, 2010 2:30 PM EST     | ABA and DTT Working with Students With Autism | Ka   | aren L                | ynch                    |        |        |       |               |

3. In the **User Authentication** section, choose to login as a **Guest**, then enter your Email Address; for Display Name, enter your first and last name. Then click **Log In** at the bottom of the screen.

| 2 User Authentication                                |
|------------------------------------------------------|
| Log in as                                            |
| Elluminate Live! Manager User  Guest  Email Address: |
| * Display Name:                                      |

\*Note: If there is a password for the session, you will have a Session Password field in which to enter it. *Passwords are case-sensitive.* 

| 2 User Authentication                  |  |
|----------------------------------------|--|
| Log in as                              |  |
| O Elluminate <i>Live!</i> Manager User |  |
| Guest                                  |  |
| * Email Address:                       |  |
| * Display Name:                        |  |
| * Session Password:                    |  |

4. The session will begin to download.

| Cluminate li<br>MANA                       | ve!<br>GER                                                                                                    |
|--------------------------------------------|----------------------------------------------------------------------------------------------------|
| Your session down                          | Iload should start shortly. If it does not, you can manually start the session.<br>Lst CCLC Deadlines and Details |
| Start Date and Time:<br>End Date and Time: | Mar 5, 2010 11:30 AM EST<br>Mar 5, 2010 12:30 PM EST                                                              |
|                                            | Return to the <b>sessions page</b> .                                                                              |
|                                            | Copyright ©2004-2009 Elluminate, Inc. All Rights Reserved.                                                        |

5. Click the yellow bar that will appear at the top of the screen (Internet Explorer is trying to block you from downloading files, so you have to click the yellow bar to accept the download).

| 6 | To help protect your security, Internet Explorer blocked this site from downloading files to your computer. Click here for options                   |
|---|----------------------------------------------------------------------------------------------------|
|   | Cluminate live!<br>MANAGER                                                                                                    |
|   | Initializing session startup.<br>Your browser will be redirected to the <i>List Sessions</i> page soon after the session initialization has started. |
|   | Session Details - 21st CCLC Deadlines and Details                                                                                                    |
|   | Start Date and Time:      Mar 5, 2010 11:30 AM EST        End Date and Time:      Mar 5, 2010 12:30 PM EST                                           |
|   |                                                                                                    |